Connect your nbn<sup>™</sup> equipment and modem using the setup guide provided for your technology type. If you have not completed this, please refer back to the nbn<sup>™</sup>set up guides.

## Step 2

Ensure the modem is powered on. Using a pin, reset the modem by pressing and holding the reset button on the modem until all the lights go off.

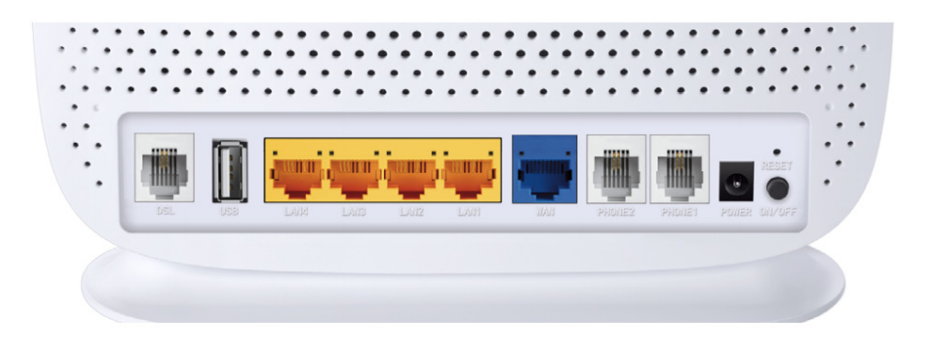

# Step 3

Using your own device (computer, laptop, tablet or smartphone), connect to the modem using one of the two options shown below: Ethernet cable directly to the Ethernet port or WiFi.

## Ethernet

Connect the Ethernet cable (this is usually yellow, blue, grey or white) as shown below from the Ethernet port (LAN port) on the modem to the Ethernet port on your computer or laptop.

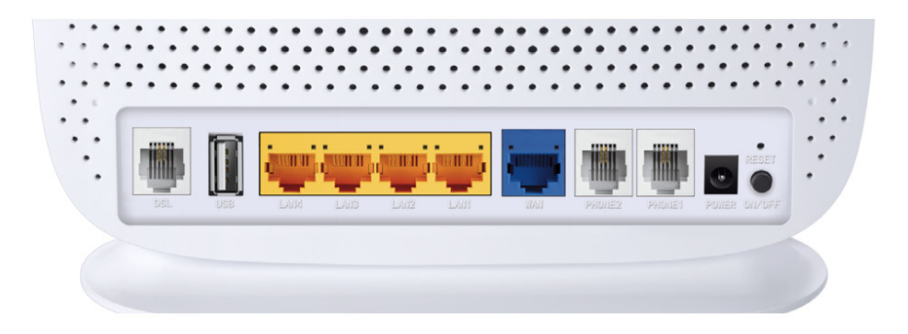

## <u>WiFi</u>

Using the wireless security card from your modem, connect to the wireless (WiFi) network using the security code shown.

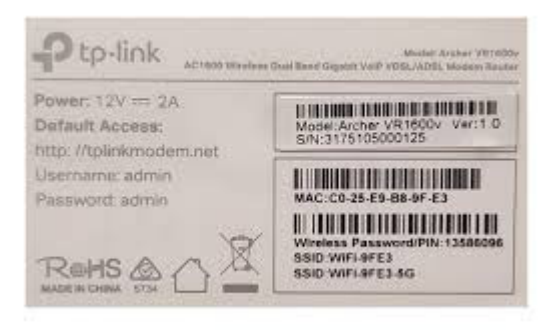

Example of wireless security card

# Step 4

Open a web browser - E.g. Google Chrome, Firefox, Internet Explorer. Enter the following into the URL address bar: 192.168.1.1

 $\leftarrow \rightarrow X$  (i) 192.168.1.1

You may see a login page and if the details are not already prefilled, use the below default settings:

Default username: admin Default password: admin

| Ptp-link |                  |
|----------|------------------|
|          |                  |
|          | admin            |
|          | Porgot password? |
|          |                  |
|          |                  |
|          |                  |

Click Advanced → choose Network and Select: EWAN

## Step 6

Select PPPoE and put in Flip Username and password sent to you in the Welcome Email. Ignore other options and click Save.

| Ptp-link                                                                                                    | Basic Advanced                                                                                                    | Log out Reboot |
|----------------------------------------------------------------------------------------------------|----------------------------------------------------------------------------------------------------|----------------|
| Search  Network  - DSL  - EWAN  - LAN Settings - Interface Grouping - DSL Settings                                                                                                    | Internet Setup         VLAN ID:       □ Enable         Internet Connection Type:       PPPoE         Username:       tplinkacs@bditech.com.au         Password:          Confirm Password:          Connection Mode:       ● Auto       On Demand       Manually         Authentication Type:       Internet       ● | 0              |
| - Dynamic DNS<br>- Static Routing<br>- IPv6 Tunnel                                                                                                    | Connect     Disconnect       IPv4:         IPv6:                                                                                                    |                |
| Cuest Network  Control Control Contro | MAC Clone  Do NOT Clone MAC Address  Clone Current Computer MAC Address Use Custom MAC Address                                                                                                    | Save           |
| 🖋 USB Sharing                                                                                                    |                                                                                                    | Save           |

### Welcome email example

Your Flip NBN details are as follows:

Account Number: test@fliptv.com.au NBN Plan: Unlimited Fast 50 Plan NBN technology: Fibre To The Premise\*

If you chose to use your own modem with our service, you'll need to use the below settings for your modem configuration:

Username: test@fliptv.com.au Password: 21587411

← User ID ←

Step 7 You can adjust the Wi-Fi as you wish by click Wireless  $\rightarrow$  click Wireless Setting  $\rightarrow$  click save

| Ptp-link            | Basic Advanced       | 중 카드<br>Log out Reboot                               |
|---------------------|----------------------|------------------------------------------------------|
| Q Search            |                      |                                                      |
| Wireless            | Wireless Settings    | 2.4GHz   5GHz                                        |
| - Wireless Settings | Network Name (SSID): | Enable Wireless Radio     TP-Link_636F     Hide SSID |
| - WPS               | Security:            | WPA/WPA2 Personal (Recommended)                      |
| - Wireless Schedule | Version:             | O Auto   WPA2-PSK                                    |
| - Statistics        | Encryption:          | O Auto O TKIP   AES                                  |
| - Advanced Settings | Password:<br>Mode:   | 59901518<br>802.11b/g/n mixed                        |
| Suest Network       | Channel:             | Auto                                                 |
|                     | Channel Width:       | Auto                                                 |
| 😵 Telephony         | Transmit Power:      | ◯ Low ◯ Middle                                       |
| NAT Forwarding      |                      | Save                                                 |
|                     | Basic Advanced       | <del>کہ جائ</del><br>Log out Reboot                  |
| Q Search            |                      | ٥                                                    |
| S Wireless          | Wireless Settings    | 2.4GHz   5GHz                                        |
| - Wireless Settings | Network Name (SSID): | Enable Wireless Radio  TP-Link_636F_5G  Hide SSID    |
| - WPS               | Security:            | WPA/WPA2 Personal (Recommended)                      |
| - Wireless Schedule | Version:             | O Auto   WPA2-PSK                                    |
| - Statistics        | Encryption:          | O Auto O TKIP I AES                                  |
| - Advanced Settings | Password:            | 59901518                                             |
|                     | Mode:                | 802.11a/n/ac mixed 💌                                 |
| Guest Network       | Channel:             | Auto                                                 |
|                     | Channel Width:       | Auto                                                 |
| 🕲 Telephony         | Transmit Power:      | ◯ Low ◯ Middle                                       |
| NAT Forwarding      |                      | Save                                                 |

If you have a VoIP service, please contact us (contact details are below).

## Step 9

We recommend changing your default password to avoid any potential security breaches. Click System Tools  $\rightarrow$  click Administration. Under Account Management, input details and click Save.

| Ptp-link                     | Basic Advanced                                                             |              | 도 차<br>Log out Reboot |
|------------------------------|----------------------------------------------------------------------------|--------------|-----------------------|
| Q Search                     | Account Management                                                         |              | 0                     |
| 😍 Parental Controls          | Old User Name:                                                             |              |                       |
| <b>1</b> ↓ Bandwidth Control | Old Password:                                                              | ø            |                       |
| Security                     | New User Name:<br>New Password:                                            | Ø            |                       |
| S VPN                        | Confirm New Password:                                                      |              |                       |
| O System Tools               |                                                                            |              | Save                  |
| - Time Settings              | Local Management                                                           |              |                       |
| - LED Control                | Port for HTTP:                                                             | 80           |                       |
| - Diagnostics                | Local Management via HTTPS:                                                | Enable       |                       |
| - Firmware Upgrade           | Port for HTTPS:                                                            | 443          |                       |
| - Backup & Restore           | IP/MAC Address:                                                            |              | Save                  |
| - Reboot                     | Remote Management                                                          |              |                       |
| - Administration             | Remote Management:                                                         | Enable       |                       |
| - System Log                 | Remote Management via HTTPS:                                               | Enable       |                       |
| - SNMP Settings              | Port:                                                                      | 80           |                       |
| - Traffic Monitor            | Manage This Router via the Address:<br>Your router is not connected to the | he Internet. |                       |

Congratulations- Your BYO modem set up should now be complete!

Please note you may need to wait a few minutes for the settings to apply and/or may also need to reboot/powercycle your modem (turn off and on again) if it does not occur automatically.

You can test the connection by visiting a website on your connected device. If it works, your Flip nbn<sup>™</sup> internet is up and running! If you have issues connecting, please contact our support team for further troubleshooting.

## How to Contact Our Support Team:

1. Give us a call on 02 8666 8258 during our business hours:

Monday- Friday: 9am-7pm Saturdays: 9am-4pm

#### 2. Email: enquiries@flipconnect.com.au

Please include in your email your:

- Account Number
- Step number and description of issue/fault
- > Any relevant pictures etc. which may assist our team in resolving this for you

> Preferred contact method and/or contact time (we'll do our best to reach you at the requested time).